Boston University College of Communication Film Production Services

FINISH

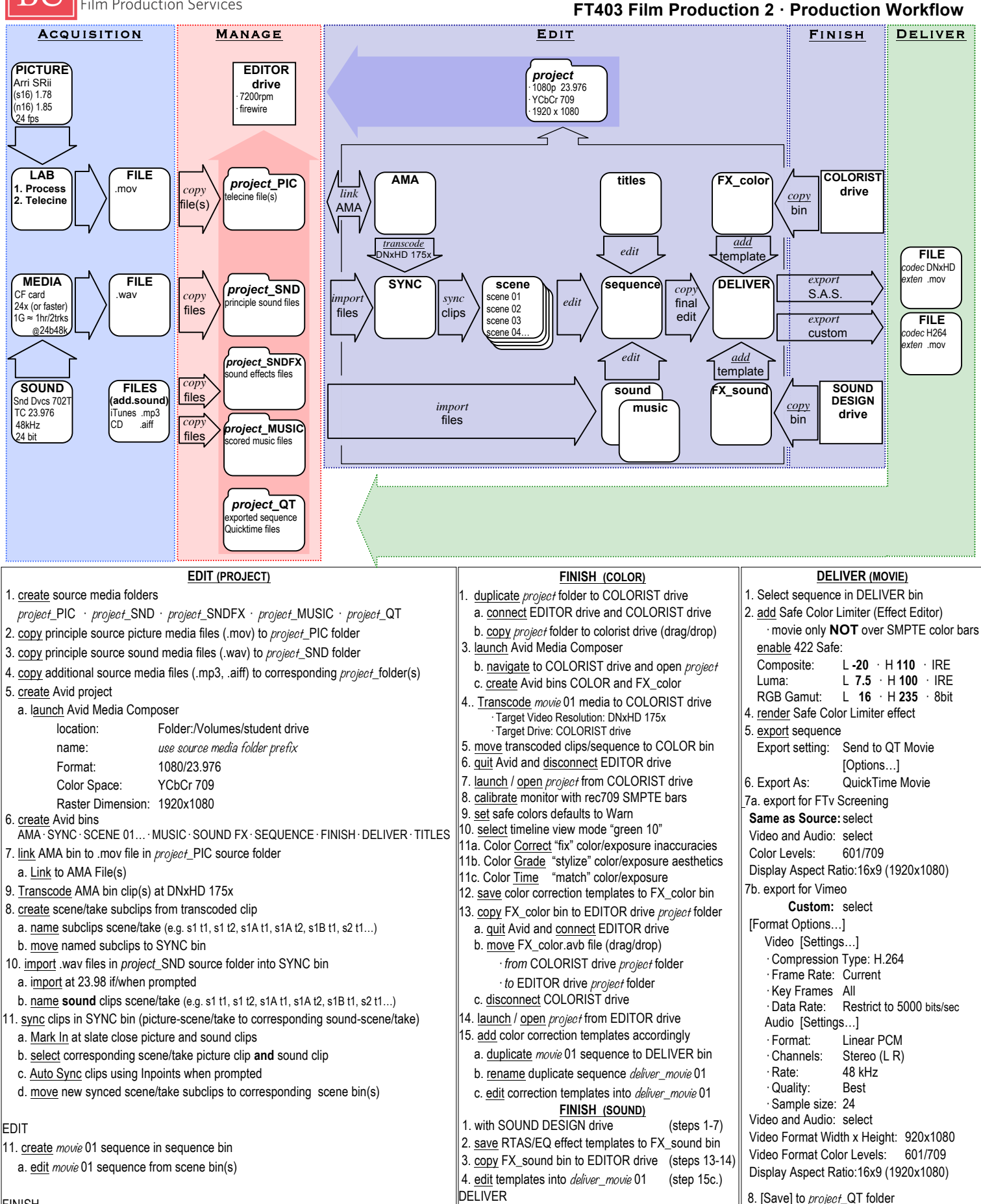

FILM PRODUCTION SERVICES, COLLEGE OF COMMUNICATION, 640 COMMONWEALTH AVENUE, BOSTON, MA 02215, PHONE 617.353.3498 TechSheet 403 v1 10/2/12 11:44 AM